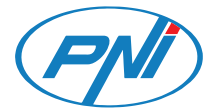

# **PNI IP590**

Wireless video surveillance camera / Безжична камера за видеонаблюдение / Drahtlose Videoüberwachungskamera / Cámara de videovigilancia inalámbrica / Caméra de vidéosurveillance sans fil / Vezeték nélküli videó megfigyelő kamera / Telecamera di videosorveglianza wireless / Draadloze videobewakingscamera / Bezprzewodowa kamera do monitoringu wideo / Camera supraveghere video wireless

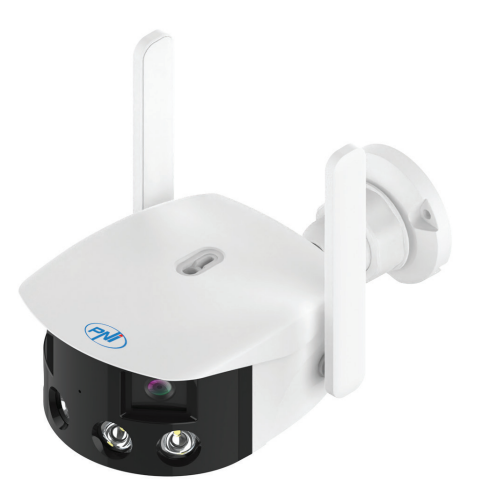

| User manual             | 3                                                                                                    |
|-------------------------|----------------------------------------------------------------------------------------------------|
| Ръководство за употреба | 8                                                                                                    |
| Benutzerhandbuch        | 13                                                                                                    |
| Manual de usuario       | 18                                                                                                    |
| Manuel utilisateur      | 23                                                                                                    |
| Használati utasítás     | 28                                                                                                    |
| Manuale utente          | 33                                                                                                    |
| Handleiding             | 38                                                                                                    |
| Instrukcja obsługi      | 43                                                                                                    |
| Manual de utilizare     | 48                                                                                                    |
|                         | User manual<br>Ръководство за употреба<br>Benutzerhandbuch<br>Manual de usuario<br>Manuel utilisateur<br>Használati utasítás<br>Manuale utente<br>Handleiding<br>Instrukcja obsługi<br>Manual de utilizare |

## Safety warnings

- Change the camera password immediately after the first connection.
- If you are in an environment with high dust and humidity, do not open the protective cover to insert a micro SD card into the camera.
- In case of failure, contact a specialized service center, do not open the camera housing.

### **Product introduction**

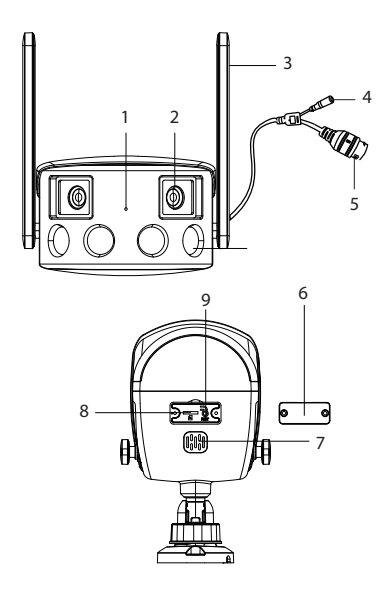

- 1. Microphone
- 2. Lens
- 3. WiFi antenna
- 4. Power supply
- 5. Ethernet
- 6. Protective cover
- 7. Loudspeaker
- 8. Micros SD card slot
- 9. Reset button

## Technical specifications

| Sensor                  | 2 x 2.0MP, 1/2.8" CMOS                                                             |
|-------------------------|------------------------------------------------------------------------------------|
| Minimal lighting        | Day: 0.01 Lux @(F1.2, AGC<br>ON) Night: 0.001 Lux @ (F1.2,<br>AGC ON), 0 Lux cu IR |
| Shutter                 | 1/50 (1/60) sec 1/10000 sec.                                                       |
| Lens                    | 4mm@F1.6                                                                           |
| IR-Cut filter           | Yes                                                                                |
| Video compression       | H. 265AI/H.265+                                                                    |
| Audio compression       | G.711A                                                                             |
| Image resolution        | 3840 x 1080px@12fps                                                                |
| Wireless standard       | WiFi 802.11 b/g/n                                                                  |
| WiFi frequency          | 2.4GHz                                                                             |
| WiFi transmission power | 100mW                                                                              |
| Ethernet                | 1 x RJ45                                                                           |
| Power voltage           | 12 V DC                                                                            |
| LED                     | 4 x IR and White LEDs                                                              |
| IR distance             | up to 40 m                                                                         |
| Protection grade        | IP66                                                                               |
| SD card slot            | Yes, up to 128Gb                                                                   |
| Visibility angle        | 180°                                                                               |
| Dimensions              | 203 x 107 x 63 mm                                                                  |
| Operating temperature   | -26°C ~ +80°C                                                                      |

## Camera configuration. ICSee app.

Warnings:

- Configure the camera before installing it in the final location.
- Add a micro SD card to the camera and power the camera before adding it to the app.
- The camera only supports 2.4GHz WiFi connection.
- Due to the numerous updates of the ICSee application, it is possible that the images and information described in this manual are different from the version you have installed.
- Search for the ICSee application in the App Store or Google Play or scan the attached QR code:

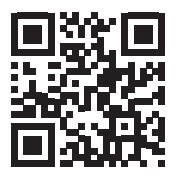

- 2. Install the application, create an account and log in.
- 3. Connect your phone to the WiFi network and activate Location.
- 4. Press the "+" button to add the camera to the application.
- 5. In the following interface, click on "WiFi Camera".
- 6. Power on the camera. You will hear the voice prompt: "System starting up" then "Wait to be configured".
- 7. In the application, press "Next".
- 8. Select the WiFi network you want to connect to and enter the network's password.
- 9. Press "Confirm".
- 10. Position the QR code from the application in front of the camera lens.
- 11. After the camera has been added, set a password and name the camera.
- 12. Select the recording mode: continue, only with motion detection or

in the Cloud (for a fee).

13. Press "Done" to complete the procedure of adding the camera to the application.

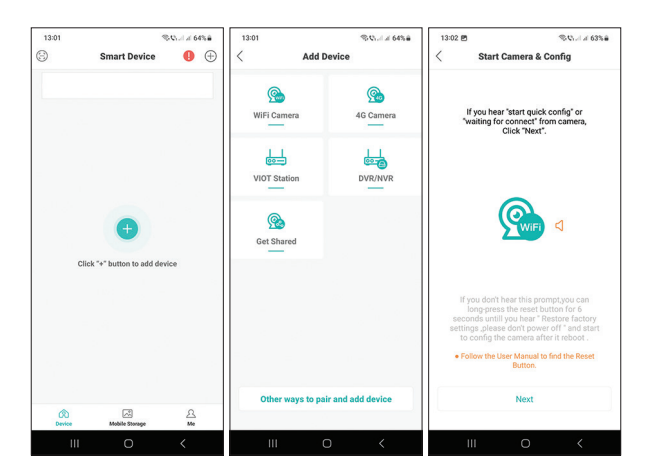

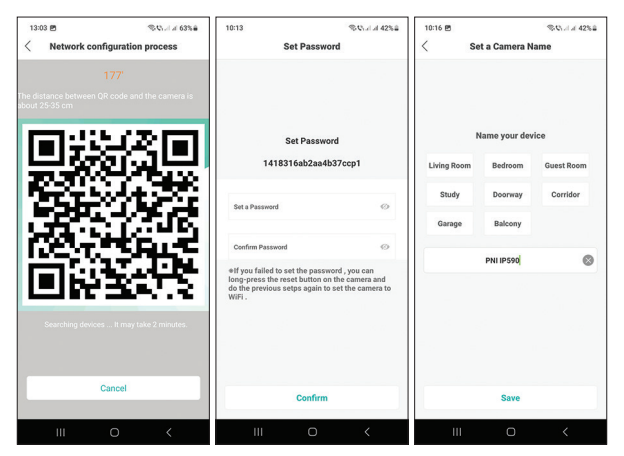

User manual - 6

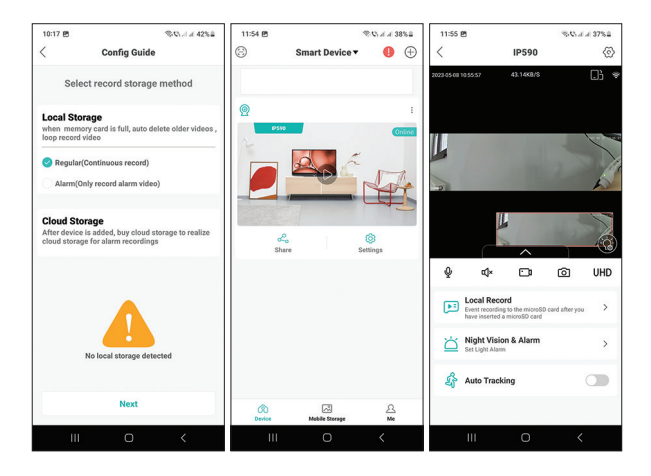

### Frequently asked questions

#### Where does the camera save video recordings?

The video recordings are saved on the micro SD card (max. 128Gb) installed in the camera. The micro SD card is purchased separately. Also, recordings can be saved in the Cloud (paid service).

### How do I proceed if I forgot the camera password?

If you forgot the password, reset the camera by pressing the Reset button next to the micro SD card slot and adding it again to the application.

### How do I proceed if the camera status is Offline?

1. First check the power supply of the surveillance camera.

2. Turn off the power and power the camera again.

3. Reset the camera by pressing the Reset button located next to the micro SD card slot.

### Предупреждения за безопасност

- Променете паролата на камерата веднага след първото свързване.
- Ако се намирате в среда с висок прах и влажност, не отваряйте защитния капак, за да поставите micro SD карта във фотоапарата.
- В случай на повреда се свържете със специализиран сервиз и не отваряйте корпуса на камерата.

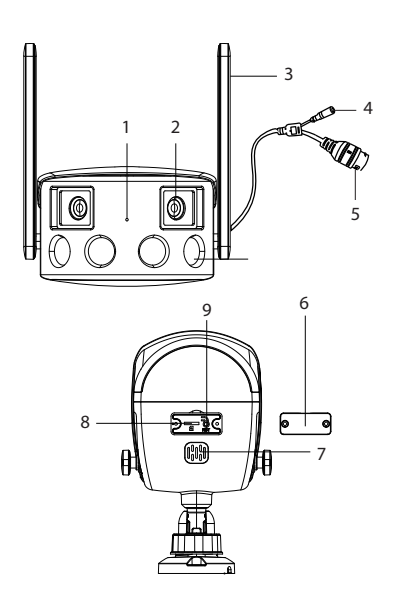

### Представяне на продукт

- 1. Микрофон
- 2. Лещи
- 3. WiFi антена
- 4. Захранване
- 5. Ethernet
- 6. Защитен капак
- 7. Високоговорител
- 8. Micros SD слот за карта
- 9. Бутон за рестартиране

### Технически спецификации

| Сензор                                      | 2 x 2.0MP, 1/2.8" CMOS                                                           |
|---------------------------------------------|----------------------------------------------------------------------------------|
| Минимално осветление                        | ден: 0.01 Lux @(F1.2, AGC ON)<br>нощ: 0.001 Lux @ (F1.2, AGC<br>ON), 0 Lux cu IR |
| затвор                                      | 1/50 (1/60) sec 1/10000 sec.                                                     |
| Лещи                                        | 4mm@F1.6                                                                         |
| IR-Cut филтър                               | да                                                                               |
| Видео компресия                             | H. 265AI/H.265+                                                                  |
| Аудио компресия                             | G.711A                                                                           |
| Разделителна способност на<br>изображението | 3840 x 1080px@12fps                                                              |
| Безжичен стандарт                           | WiFi 802.11 b/g/n                                                                |
| WiFi честота                                | 2.4GHz                                                                           |
| Мощност на WiFi предаване                   | 100mW                                                                            |
| Ethernet                                    | 1 x RJ45                                                                         |
| Захранващо напрежение                       | 12 V DC                                                                          |
| LED                                         | 4 х IR и бели светодиоди                                                         |
| IR разстояние                               | до 40м                                                                           |
| Степен на защита                            | IP66                                                                             |
| Слот за SD карта                            | Да, до 128Gb                                                                     |
| Ъгъл на видимост                            | 180°                                                                             |
| Размери                                     | 203 x 107 x 63 mm                                                                |
| Работна температура                         | -26°C ~ +80°C                                                                    |

### Конфигурация на камерата. Приложение ICSee.

Предупреждения:

- Конфигурирайте камерата, преди да я инсталирате на крайното място.
- Добавете micro SD карта към камерата и я захранете, преди да я добавите към приложението.
- Камерата поддържа само 2,4 GHz WiFi връзка.
- Поради многобройните актуализации на приложението ICSee е възможно изображенията и информацията, описани в това ръководство, да се различават от версията, която сте инсталирали.
- Потърсете приложението ICSee в Арр Store или Google Play или сканирайте приложения QR код:

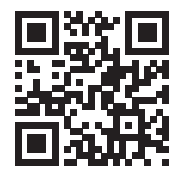

- 2. Инсталирайте приложението, създайте акаунт и влезте.
- 3. Свържете телефона си към WiFi мрежата и активирайте местоположението.
- 4. Натиснете бутона "+", за да добавите камерата към приложението.
- 5. В следващия интерфейс щракнете върху "WiFi camera".
- 6. Включете камерата. Ще чуете гласовата подкана: "System starting up" и след това "Wait to be configured".
- 7. В приложението натиснете "Next".
- Изберете WiFi мрежата, към която искате да се свържете, и въведете паролата на мрежата.
- 9. Натиснете "Confirm".
- Позиционирайте QR кода от приложението пред обектива на камерата.

- След като камерата бъде добавена, задайте парола и наименувайте камерата.
- Изберете режим на запис: продължи, само с детекция на движение или в облака (срещу заплащане).
- 13. Натиснете "Done", за да завършите процедурата по добавяне на камерата към приложението.

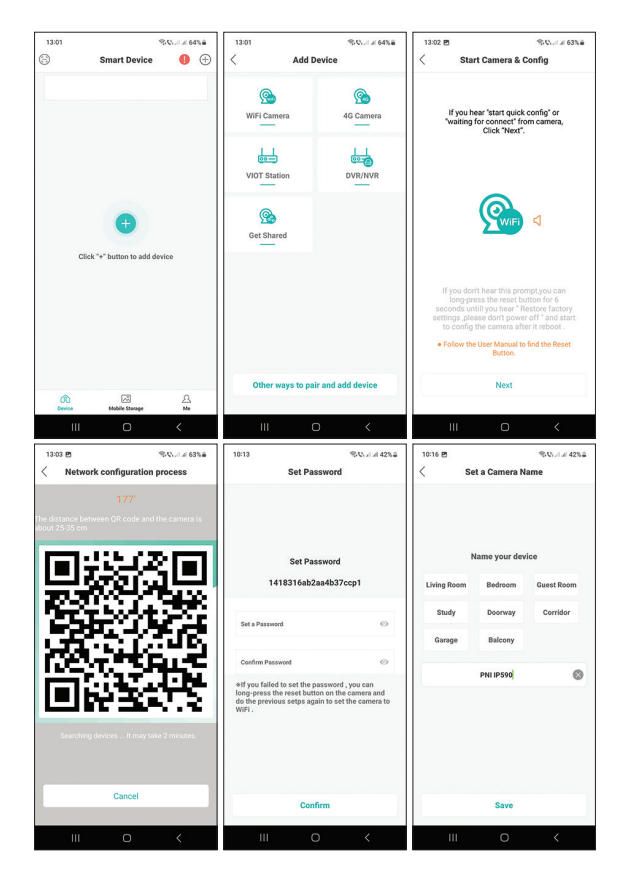

Ръководство за употреба - 11

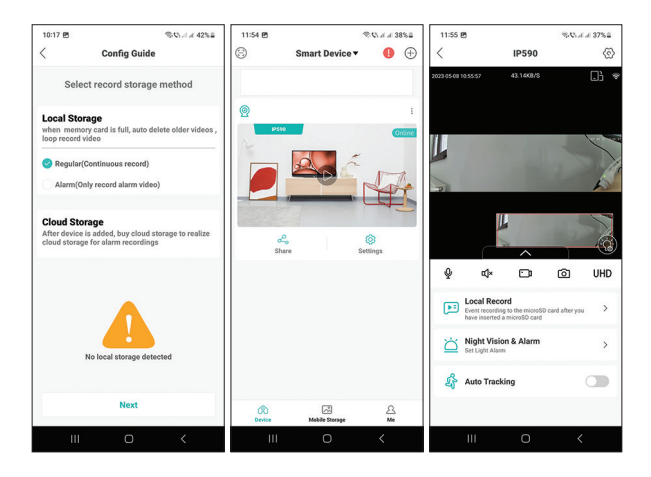

#### Често задавани въпроси

#### Къде камерата записва видеозаписи?

Видеозаписите се записват на micro SD картата (макс. 128Gb), инсталирана в камерата. Micro SD картата се закупува отделно. Освен това записите могат да се запазват в облака (платена услуга).

#### Как да продължа, ако съм забравил паролата на камерата?

Ако сте забравили паролата, нулирайте камерата, като натиснете бутона Reset, разположен до слота за micro SD карта, и я добавете отново към приложението.

#### Как да продължа, ако състоянието на камерата е Офлайн?

- 1. Първо проверете захранването на камерата за наблюдение.
- 2. Изключете захранването и включете отново фотоапарата.

3. Нулирайте камерата, като натиснете бутона Reset, разположен до слота за micro SD карта.

Ръководство за употреба - 12

### Sicherheitswarnungen

- Ändern Sie das Kamerapasswort sofort nach der ersten Verbindung.
- Wenn Sie sich in einer Umgebung mit viel Staub und Feuchtigkeit befinden, öffnen Sie nicht die Schutzabdeckung, um eine Micro-SD-Karte in die Kamera einzulegen.
- Wenden Sie sich im Fehlerfall an ein spezialisiertes Servicecenter und öffnen Sie das Kameragehäuse nicht.

### Produkteinführung

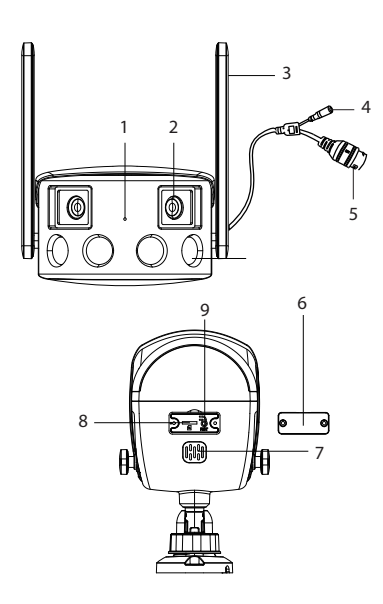

- 1. Mikrofon
- 2. Linse
- 3. WiFi-Antenne
- 4. Stromversorgung
- 5. Ethernet
- 6. Schutzhülle
- 7. Lautsprecher
- 8. Micros-SD-Kartensteckplatz
- 9. Reset-Knopf

### Technische Spezifikationen

| Sensor               | 2 x 2.0MP, 1/2.8" CMOS                                                             |
|----------------------|------------------------------------------------------------------------------------|
| Minimale Beleuchtung | Tag: 0.01 Lux @(F1.2, AGC ON)<br>Nacht: 0.001 Lux @ (F1.2, AGC<br>ON), 0 Lux cu IR |
| Verschluss           | 1/50 (1/60) sec 1/10000 sec.                                                       |
| Linse                | 4mm@F1.6                                                                           |
| IR-Cut filter        | Ja                                                                                 |
| Video-Kompression    | H. 265AI/H.265+                                                                    |
| Audiokomprimierung   | G.711A                                                                             |
| Bildauflösungs       | 3840 x 1080px@12fps                                                                |
| WiFi Standard        | WiFi 802.11 b/g/n                                                                  |
| WiFi-Frequenz        | 2.4GHz                                                                             |
| WiFi-Sendeleistung   | 100mW                                                                              |
| Ethernet             | 1 x RJ45                                                                           |
| Netzspannung         | 12 V DC                                                                            |
| LED                  | 4 x IR und weiße LEDs                                                              |
| IR-Entfernung        | bis zu 40 m                                                                        |
| Schutzgrad           | IP66                                                                               |
| SD-Kartensteckplatz  | Ja, bis zu 128 GB                                                                  |
| Sichtwinkel          | 180°                                                                               |
| Maße                 | 203 x 107 x 63 mm                                                                  |
| Betriebstemperatur   | -26°C ~ +80°C                                                                      |

## Kamerakonfiguration. ICSee-App.

Warnungen:

- Konfigurieren Sie die Kamera, bevor Sie sie am endgültigen Standort installieren.
- Fügen Sie der Kamera eine Micro-SD-Karte hinzu und schalten Sie sie ein, bevor Sie sie der App hinzufügen.
- Die Kamera unterstützt nur eine 2,4-GHz-WLAN-Verbindung.
- Aufgrund der zahlreichen Aktualisierungen der ICSee-Anwendung ist es möglich, dass die in diesem Handbuch beschriebenen Bilder und Informationen von der von Ihnen installierten Version abweichen.
- Suchen Sie im App Store oder bei Google Play nach der ICSee-Anwendung oder scannen Sie den beigefügten QR-Code:

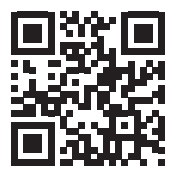

- 2. Installieren Sie die Anwendung, erstellen Sie ein Konto und melden Sie sich an.
- Verbinden Sie Ihr Telefon mit dem WLAN-Netzwerk und aktivieren Sie Standort.
- Drücken Sie die "+"-Taste, um die Kamera zur Anwendung hinzuzufügen.
- 5. Klicken Sie in der folgenden Oberfläche auf "WiFi camera".
- 6. Schalten Sie die Kamera ein. Sie hören die Sprachansage: "System starting up", dann "Wait to be configured".
- 7. Drücken Sie in der Anwendung auf "Next".
- 8. Wählen Sie das WLAN-Netzwerk aus, mit dem Sie sich verbinden möchten, und geben Sie das Passwort des Netzwerks ein.
- 9. Drücken Sie "Čonfirm".
- 10. Positionieren Sie den QR-Code aus der Anwendung vor der Kameralinse.

- 11. Nachdem die Kamera hinzugefügt wurde, legen Sie ein Passwort fest und benennen Sie die Kamera.
- 12. Wählen Sie den Aufnahmemodus: weiter, nur mit Bewegungserkennung oder in der Cloud (kostenpflichtig).
- 13. Klicken Sie auf "Done", um den Vorgang zum Hinzufügen der Kamera zur Anwendung abzuschließen.

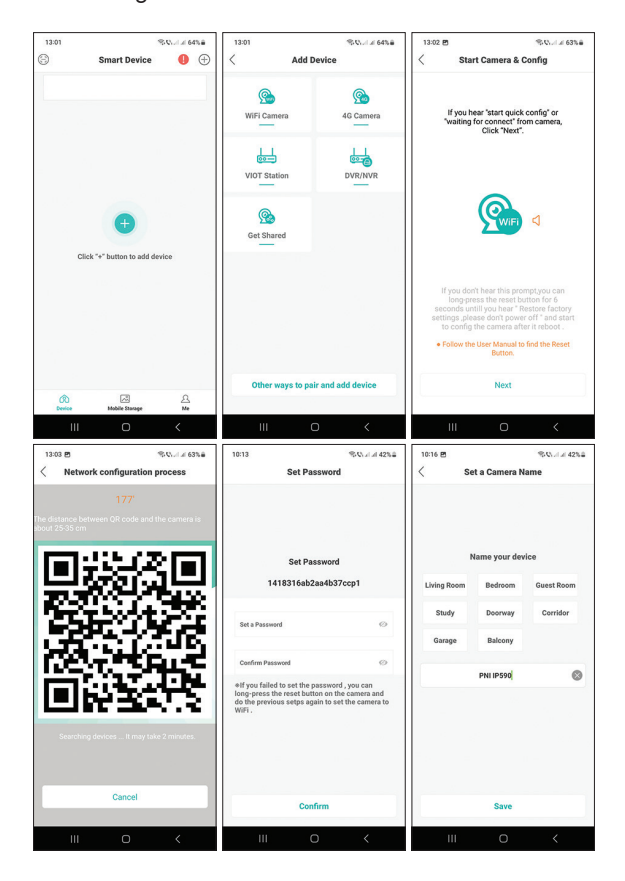

Benutzerhandbuch - 16

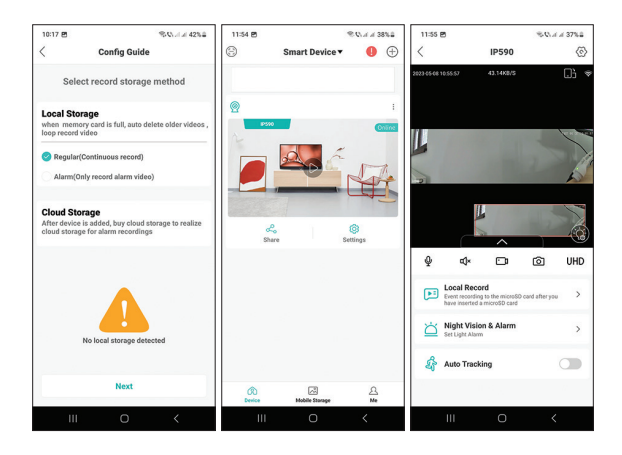

## Häufig gestellte Fragen

#### Wo speichert die Kamera Videoaufnahmen?

Die Videoaufnahmen werden auf der in der Kamera installierten Micro-SD-Karte (max. 128 GB) gespeichert. Die Micro-SD-Karte muss separat erworben werden.

Aufnahmen können auch in der Cloud gespeichert werden (kostenpflichtiger Service).

### Wie gehe ich vor, wenn ich das Kamerapasswort vergessen habe?

Wenn Sie das Passwort vergessen haben, setzen Sie die Kamera zurück, indem Sie die Reset-Taste neben dem Micro-SD-Kartensteckplatz drücken und sie erneut zur Anwendung hinzufügen.

### Wie gehe ich vor, wenn der Kamerastatus Offline ist?

1. Überprüfen Sie zunächst die Stromversorgung der Überwachungskamera.

2. Schalten Sie die Stromversorgung aus und schalten Sie die Kamera erneut ein.

3. Setzen Sie die Kamera zurück, indem Sie die Reset-Taste neben dem Micro-SD-Kartensteckplatz drücken.

### Advertencias de seguridad

- Cambie la contraseña de la cámara inmediatamente después de la primera conexión.
- Si se encuentra en un entorno con mucho polvo y humedad, no abra la cubierta protectora para insertar una tarjeta micro SD en la cámara.
- En caso de falla, comuníquese con un centro de servicio especializado y no abra la carcasa de la cámara.

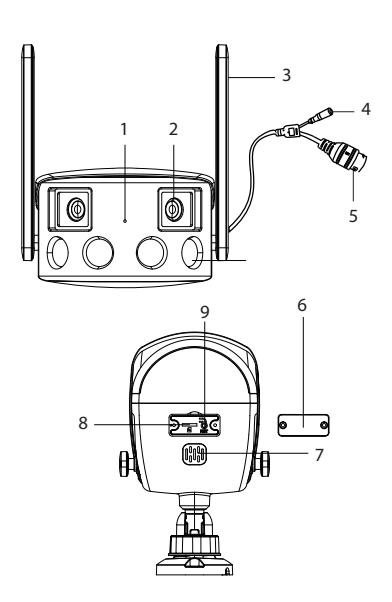

### Introducción del producto

- 1. Micrófono
- 2. Lente
- 3. Antena WiFi
- 4. Fuente de alimentación
- 5. Ethernet
- 6. Cubierta protectora
- 7. Altoparlante
- 8. Ranura para tarjeta Micro SD
- 9. Botón de reinicio

## Especificaciones técnicas

| Sensor                        | 2 x 2.0MP, 1/2.8" CMOS                                                             |
|-------------------------------|------------------------------------------------------------------------------------|
| lluminación mínima            | Día: 0.01 Lux @(F1.2, AGC ON)<br>Noche: 0.001 Lux @ (F1.2, AGC<br>ON), 0 Lux cu IR |
| Obturador                     | 1/50 (1/60) sec 1/10000 sec.                                                       |
| Lente                         | 4mm@F1.6                                                                           |
| Filtro IR-Cut                 | Sí                                                                                 |
| Compresión de video           | H. 265AI/H.265+                                                                    |
| Compresión de audio           | G.711A                                                                             |
| Resolución de imagen          | 3840 x 1080px@12fps                                                                |
| Estándar WiFi                 | WiFi 802.11 b/g/n                                                                  |
| Frecuencia WiFi               | 2.4GHz                                                                             |
| Potencia de transmisión WiFi  | 100mW                                                                              |
| Ethernet                      | 1 x RJ45                                                                           |
| Tensión de alimentación       | 12 V DC                                                                            |
| LED                           | 4 x IR y LED blancos                                                               |
| Distancia de infrarrojos      | Hasta 40m                                                                          |
| Grado de protección           | IP66                                                                               |
| Ranura para tarjetas SD       | Sí, hasta 128Gb                                                                    |
| Ángulo de visibilidad         | 180°                                                                               |
| Dimensiones                   | 203 x 107 x 63 mm                                                                  |
| Temperatura de funcionamiento | -26°C ~ +80°C                                                                      |

## Configuración de la cámara. Aplicación ICSee.

Advertencias:

- Configure la cámara antes de instalarla en la ubicación final.
- Agregue una tarjeta micro SD a la cámara y enciéndala antes de agregarla a la aplicación.
- La cámara solo admite una conexión WiFi de 2,4 GHz.
- Debido a las numerosas actualizaciones de la aplicación ICSee, es posible que las imágenes y la información descritas en este manual sean diferentes a la versión que tienes instalada.
- Busque la aplicación ICSee en App Store o Google Play o escanee el código QR adjunto:

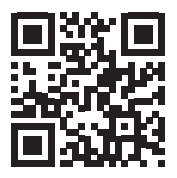

- 2. Instale la aplicación, cree una cuenta e inicie sesión.
- 3. Conecta tu teléfono a la red WiFi y activa Ubicación.
- 4. Presione el botón "+" para agregar la cámara a la aplicación.
- 5. En la siguiente interfaz, haga clic en "WiFi camera".
- 6. Encienda la cámara. Escuchará el mensaje de voz: "System starting up" y luego "Wait to be configured".
- 7. En la aplicación, presione "Next".
- 8. Seleccione la red WiFi a la que desea conectarse e ingrese la contraseña de la red.
- 9. Presiona "Confirm".
- 10. Coloque el código QR de la aplicación frente a la lente de la cámara.
- 11. Después de agregar la cámara, establezca una contraseña y asigne un nombre a la cámara.
- 12. Selecciona el modo de grabación: continuar, solo con detección de movimiento o en la Nube (de pago).

Manual de usuario - 20

13. Presione "Done" para completar el procedimiento de agregar la cámara a la aplicación.

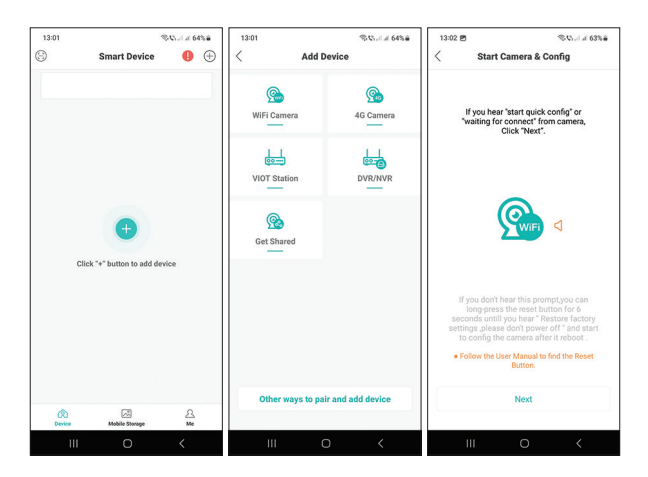

| 13:03 년 영상, 세종 63%을                                                      | 10:13                                                                                    | \$ Child 42%                                                              | 10:16 🖻             |               | SQL14 42%8 |
|--------------------------------------------------------------------------|------------------------------------------------------------------------------------------|---------------------------------------------------------------------------|---------------------|---------------|------------|
| < Network configuration process                                          | Set Password                                                                             |                                                                           | < Set a Camera Name |               | ame        |
| 177'<br>The distance between QR code and the camera is<br>about 25-35 cm |                                                                                          |                                                                           |                     |               |            |
| Ten di Stati 20 Ten l                                                    | Set Pa                                                                                   | assword                                                                   |                     | lame your dev | ice        |
|                                                                          | 1418316ab                                                                                | 2aa4b37ccp1                                                               | Living Room         | Bedroom       | Guest Room |
| 222.04                                                                   | Set a Password                                                                           | 0                                                                         | Study               | Doorway       | Corridor   |
| 10 C 12 S                                                                |                                                                                          |                                                                           | Garage              | Balcony       |            |
| LOCAL SPILE                                                              | Confirm Password                                                                         | 0                                                                         |                     | PNI IPS90     | 0          |
|                                                                          | ♦If you failed to set the<br>long-press the reset bu<br>do the previous setps a<br>WiFi. | password , you can<br>tton on the camera and<br>gain to set the camera to |                     |               |            |
| Searching devices It may take 2 minutes.                                 |                                                                                          |                                                                           |                     |               |            |
|                                                                          |                                                                                          |                                                                           |                     |               |            |
| Cancel                                                                   | Co                                                                                       | nfirm                                                                     |                     | Save          |            |
| III O <                                                                  | ш                                                                                        | 0 <                                                                       | Ш                   | Ο             | <          |

Manual de usuario - 21

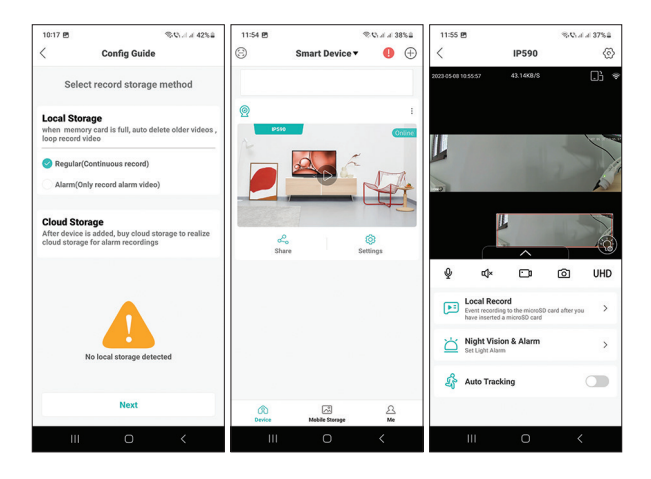

### Preguntas frecuentes

### ¿Dónde guarda la cámara las grabaciones de vídeo?

Las grabaciones de video se guardan en la tarjeta micro SD (máx. 128 Gb) instalada en la cámara. La tarjeta micro SD se compra por separado. Además, las grabaciones se pueden guardar en la Nube (servicio de pago).

### ¿Cómo procedo si olvidé la contraseña de la cámara?

Si olvidó la contraseña, reinicie la cámara presionando el botón Restablecer al lado de la ranura de la tarjeta micro SD y agregándola nuevamente a la aplicación.

### ¿Cómo procedo si el estado de la cámara es Fuera de línea?

Primero verifique la fuente de alimentación de la cámara de vigilancia.
Apague y vuelva a encender la cámara.

3. Restablezca la cámara presionando el botón Restablecer ubicado junto a la ranura para tarjeta micro SD.

### Avertissements de sécurité

- Modifiez le mot de passe de la caméra immédiatement après la première connexion.
- Si vous vous trouvez dans un environnement très poussiéreux et humide, n'ouvrez pas le capot de protection pour insérer une carte micro SD dans la caméra.
- En cas de panne, contactez un centre de service spécialisé et n'ouvrez pas le boîtier de la caméra.

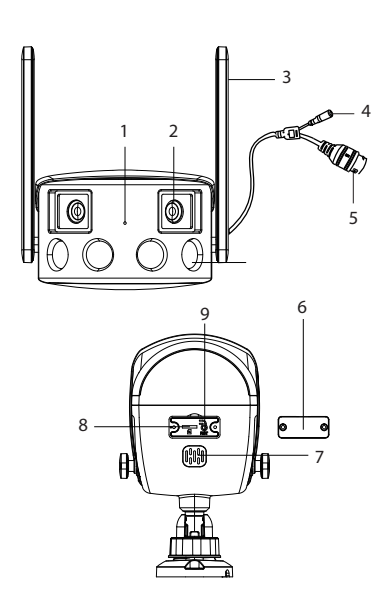

### Présentation du produit

- 1. Microphone
- 2. Lentille
- 3. Antenne Wi-Fi
- 4. Source de courant
- 5. Ethernet
- 6. Couvercle de protection
- 7. Haut-parleur
- 8. Fente pour carte Micro SD
- 9. Bouton de réinitialisation

## Spécifications techniques

| Capteur                         | 2 x 2.0MP, 1/2.8" CMOS                                                             |
|---------------------------------|------------------------------------------------------------------------------------|
| Éclairage minimal               | Jour: 0.01 Lux @(F1.2, AGC<br>ON) Nuit: 0.001 Lux @ (F1.2,<br>AGC ON), 0 Lux cu IR |
| Obturateur                      | 1/50 (1/60) sec 1/10000 sec.                                                       |
| Lentille                        | 4mm@F1.6                                                                           |
| Filtre IR-Cut                   | Oui                                                                                |
| Compression de vidéo            | H. 265AI/H.265+                                                                    |
| Compression audio               | G.711A                                                                             |
| Résolution de l'image           | 3840 x 1080px@12fps                                                                |
| Norme Wi-Fi                     | WiFi 802.11 b/g/n                                                                  |
| Fréquence Wi-Fi                 | 2.4GHz                                                                             |
| Puissance de transmission Wi-Fi | 100mW                                                                              |
| Ethernet                        | 1 x RJ45                                                                           |
| Tension d'alimentation          | 12 V DC                                                                            |
| LED                             | 4 x LED IR et blanches                                                             |
| Distance IR                     | Jusqu'à 40 mètres                                                                  |
| Degré de protection             | IP66                                                                               |
| Fente pour carte SD             | Oui, jusqu'à 128 Gb                                                                |
| Angle de visibilité             | 180°                                                                               |
| Dimensions                      | 203 x 107 x 63 mm                                                                  |
| Température de fonctionnement   | -26°C ~ +80°C                                                                      |

## Configuration de la caméra. Application ICSee.

Avertissements:

- Configurez la caméra avant de l'installer à l'emplacement final.
- Ajoutez une carte micro SD à la caméra et alimentez-la avant de l'ajouter à l'application.
- La caméra ne prend en charge qu'une connexion WiFi 2,4 GHz.
- En raison des nombreuses mises à jour de l'application ICSee, il est possible que les images et les informations décrites dans ce manuel soient différentes de la version que vous avez installée.
- Recherchez l'application ICSee dans l'App Store ou Google Play ou scannez le code QR joint:

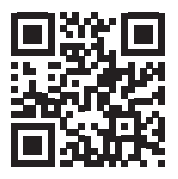

- 2. Installez l'application, créez un compte et connectez-vous.
- 3. Connectez votre téléphone au réseau Wi-Fi et activez la localisation.
- 4. Appuyez sur le bouton "+" pour ajouter la caméra à l'application.
- 5. Dans l'interface suivante, cliquez sur "WiFi camera".
- 6. Allumez la caméra. Vous entendrez le message vocal : "System starting up" puis "Wait to be configured".
- 7. Dans l'application, appuyez sur "Next".
- 8. Sélectionnez le réseau Wi-Fi auquel vous souhaitez vous connecter et entrez le mot de passe du réseau.
- 9. Appuyez sur "Confirm".
- 10. Positionnez le QR code de l'application devant l'objectif de la caméra.
- 11. Une fois la caméra ajoutée, définissez un mot de passe et nommez la caméra.
- 12. Sélectionnez le mode d'enregistrement : continuer, uniquement

avec détection de mouvement ou dans le Cloud (payant).

 Appuyez sur "Done" pour terminer la procédure d'ajout de la caméra à l'application.

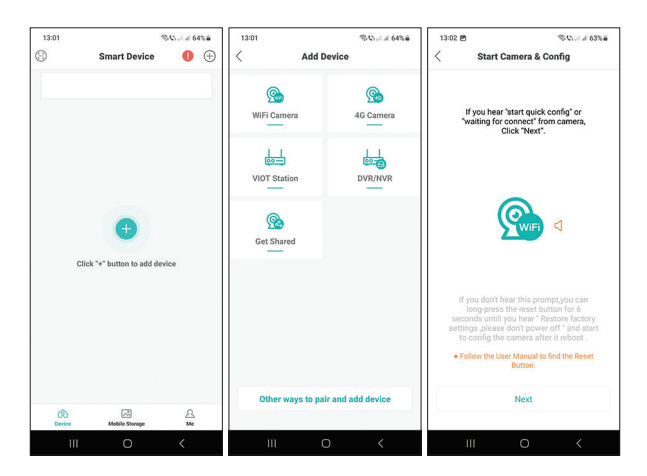

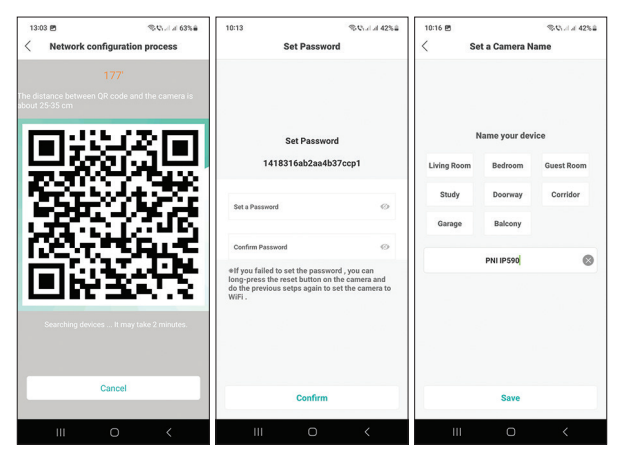

Manuel d'utilisation - 26

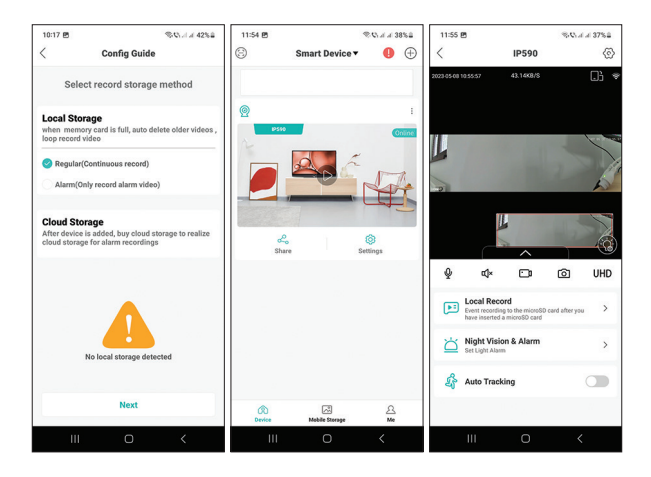

## Questions fréquemment posées

### Où la caméra enregistre-t-elle les enregistrements vidéo ?

Les enregistrements vidéo sont sauvegardés sur la carte micro SD (max. 128 Go) installée dans la caméra. La carte micro SD est achetée séparément. De plus, les enregistrements peuvent être sauvegardés dans le Cloud (service payant).

### Comment procéder si j'ai oublié le mot de passe de la caméra ?

Si vous avez oublié le mot de passe, réinitialisez la caméra en appuyant sur le bouton Réinitialiser à côté de la fente pour carte micro SD et en l'ajoutant à nouveau à l'application.

### Comment procéder si l'état de la caméra est Hors ligne ?

1. Vérifiez d'abord l'alimentation électrique de la caméra de surveillance.

2. Coupez l'alimentation et rallumez la caméra.

3. Réinitialisez la caméra en appuyant sur le bouton Reset situé à côté de la fente pour carte micro SD.

## Biztonsági figyelmeztetések

- Az első csatlakozás után azonnal módosítsa a kamera jelszavát.
- Ha olyan környezetben tartózkodik, ahol magas a por és a páratartalom, ne nyissa fel a védőfedelet, hogy micro SD-kártyát helyezzen a fényképezőgépbe.
- Meghibásodás esetén forduljon egy szakszervizhez, és ne nyissa ki a kameraházat.

### Termék bemutatása

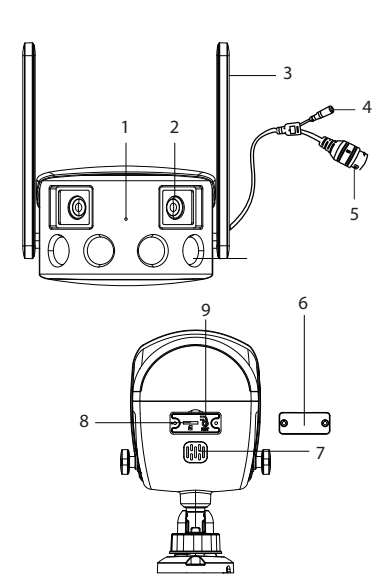

- 1. Mikrofon
- 2. Lencse
- 3. WiFi antenna
- 4. Tápegység
- 5. Ethernet
- 6. Védőborítás
- 7. Hangszóró
- 8. Micros SD kártyanyílás
- 9. Reset gomb

## Műszaki adatok

| Érzékelő                   | 2 x 2.0MP, 1/2.8" CMOS                                                               |
|----------------------------|--------------------------------------------------------------------------------------|
| Minimális világítás        | Nap: 0.01 Lux @(F1.2, AGC<br>ON) Éjszaka: 0.001 Lux @ (F1.2,<br>AGC ON), 0 Lux cu IR |
| Redőny                     | 1/50 (1/60) sec 1/10000 sec.                                                         |
| Lencse                     | 4mm@F1.6                                                                             |
| IR-Cut szűrő               | lgen                                                                                 |
| Videó tömörítés            | H. 265AI/H.265+                                                                      |
| Hangtömörítés              | G.711A                                                                               |
| Képfelbontás               | 3840 x 1080px@12fps                                                                  |
| Vezeték nélküli szabvány   | WiFi 802.11 b/g/n                                                                    |
| WiFi frekvencia            | 2.4GHz                                                                               |
| WiFi átviteli teljesítmény | 100mW                                                                                |
| Ethernet                   | 1 x RJ45                                                                             |
| Tápfeszültség              | 12 V DC                                                                              |
| LED-ek                     | 4 x IR és fehér LED                                                                  |
| IR távolság                | 40 m-ig                                                                              |
| Védelmi fokozat            | IP66                                                                                 |
| SD kártya nyílás           | lgen, 128 Gb-ig                                                                      |
| Láthatósági szög           | 180°                                                                                 |
| Méretek                    | 203 x 107 x 63 mm                                                                    |
| Üzemi hőmérséklet          | -26°C ~ +80°C                                                                        |

### Kamera konfiguráció. ICSee alkalmazás.

Figyelmeztetések:

- Konfigurálja a kamerát, mielőtt a végső helyre telepíti.
- Adjon hozzá egy micro SD-kártyát a kamerához, és kapcsolja be, mielőtt hozzáadná az alkalmazáshoz.
- A kamera csak a 2,4 GHz-es WiFi kapcsolatot támogatja.
- A ICSee alkalmazás számos frissítése miatt előfordulhat, hogy a kézikönyvben leírt képek és információk eltérnek az Ön által telepített verziótól.
- Keresse meg az ICSee alkalmazást az App Store-ban vagy a Google Playen, vagy olvassa be a mellékelt QRkódot:

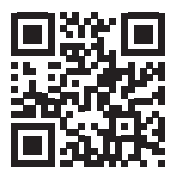

- 2. Telepítse az alkalmazást, hozzon létre egy fiókot és jelentkezzen be.
- Csatlakoztassa telefonját a WiFi hálózathoz, és aktiválja a Hely funkciót.
- 4. Nyomja meg a "+" gombot a kamera hozzáadásához az alkalmazáshoz.
- 5. A következő felületen kattintson a "WiFi camera" elemre.
- 6. Kapcsolja be a kamerát. A következő hangüzenetet fogja hallani: "System starting up", majd "Wait to be configured".
- 7. Az alkalmazásban nyomja meg a "Next" gombot.
- 8. Válassza ki a WiFi hálózatot, amelyhez csatlakozni szeretne, és adja meg a hálózat jelszavát.
- 9. Nyomja meg a "Confirm" gombot.
- 10. Helyezze el az alkalmazás QR-kódját a kamera lencséje elé.
- 11. A kamera hozzáadása után állítson be jelszót, és nevezze el a kamerát.
- 12. Válassza ki a rögzítési módot: folytatás, csak mozgásérzékeléssel vagy a Felhőben (térítés ellenében).

13. Nyomja meg a "Done" gombot a kamera alkalmazáshoz való hozzáadásának befejezéséhez.

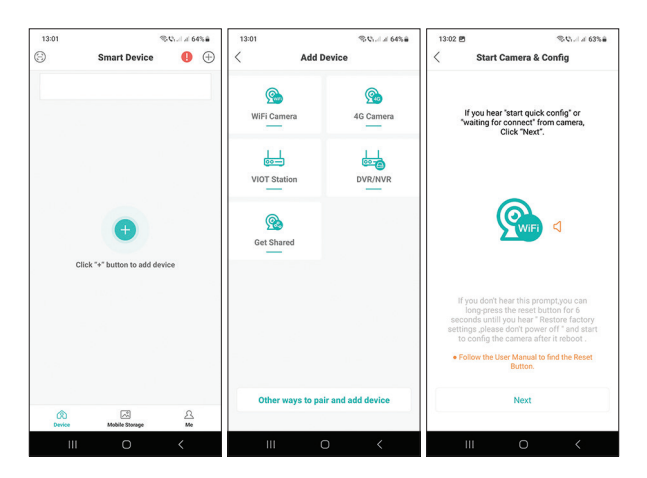

| 13:03 년 영상, 세종 63%을                                                      | 10:13                                                                                    | \$ Child 42%                                                              | 10:16 🖻             |               | SQL14 42%8 |
|--------------------------------------------------------------------------|------------------------------------------------------------------------------------------|---------------------------------------------------------------------------|---------------------|---------------|------------|
| < Network configuration process                                          | Set Password                                                                             |                                                                           | < Set a Camera Name |               | ame        |
| 177'<br>The distance between QR code and the camera is<br>about 25-35 cm |                                                                                          |                                                                           |                     |               |            |
| Ten di Stati 20 Ten l                                                    | Set Pa                                                                                   | assword                                                                   |                     | lame your dev | ice        |
|                                                                          | 1418316ab                                                                                | 2aa4b37ccp1                                                               | Living Room         | Bedroom       | Guest Room |
| 222.04                                                                   | Set a Password                                                                           | 0                                                                         | Study               | Doorway       | Corridor   |
| 10 C 12 S                                                                |                                                                                          |                                                                           | Garage              | Balcony       |            |
| LOCAL SPILE                                                              | Confirm Password                                                                         | 0                                                                         |                     | PNI IPS90     | 0          |
|                                                                          | ♦If you failed to set the<br>long-press the reset bu<br>do the previous setps a<br>WiFi. | password , you can<br>tton on the camera and<br>gain to set the camera to |                     |               |            |
| Searching devices It may take 2 minutes.                                 |                                                                                          |                                                                           |                     |               |            |
|                                                                          |                                                                                          |                                                                           |                     |               |            |
| Cancel                                                                   | Co                                                                                       | nfirm                                                                     |                     | Save          |            |
| III O <                                                                  | ш                                                                                        | 0 <                                                                       | Ш                   | Ο             | <          |

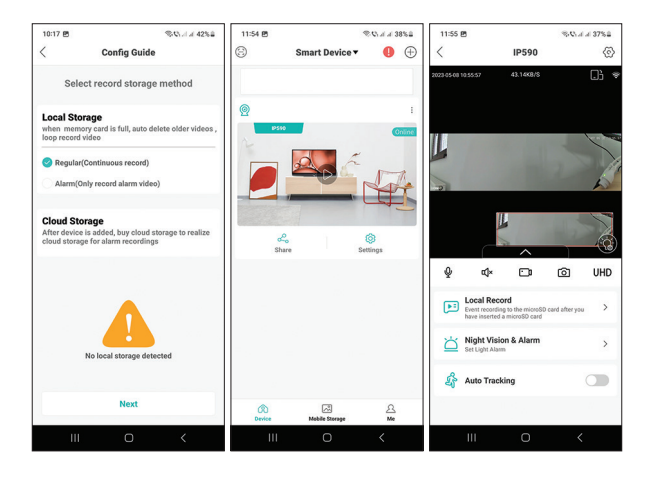

## Gyakran Ismételt Kérdések

### Hová menti a kamera a videofelvételeket?

A videofelvételek a kamerába helyezett micro SD kártyára (max. 128Gb) kerülnek mentésre. A micro SD kártya külön vásárolható meg. Ezenkívül a felvételek menthetők a Felhőbe (fizetős szolgáltatás).

### Hogyan tovább, ha elfelejtettem a kamera jelszavát?

Ha elfelejtette a jelszavát, állítsa vissza a kamerát a micro SD kártyanyílás melletti Reset gomb megnyomásával, és ismét hozzáadja az alkalmazáshoz.

### Hogyan kell eljárni, ha a kamera állapota Offline?

- 1. Először ellenőrizze a térfigyelő kamera tápellátását.
- 2. Kapcsolja ki a fényképezőgépet, majd kapcsolja be újra.

3. Állítsa alaphelyzetbe a kamerát a micro SD kártyanyílás mellett található Reset gomb megnyomásával.

### Avvertenze di sicurezza

- Modificare la password della fotocamera subito dopo la prima connessione.
- Se ci si trova in un ambiente con elevata polvere e umidità, non aprire il coperchio protettivo per inserire una scheda micro SD nella fotocamera.
- In caso di guasto rivolgersi ad un centro di assistenza specializzato e non aprire la custodia della telecamera.

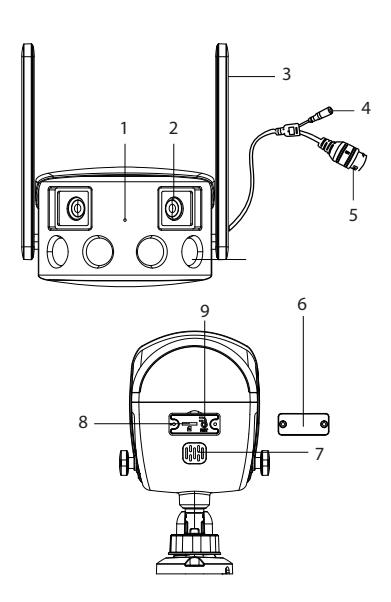

### Introduzione al prodotto

- 1. Microfono
- 2. Lente
- 3. Antenna Wi-Fi
- 4. Alimentazione elettrica
- 5. Ethernet
- 6. Cover protettiva
- 7. Altoparlante
- 8. Slot per scheda Micro SD
- 9. Pulsante di reset

### Specifiche tecniche

| Sensore                       | 2 x 2.0MP, 1/2.8" CMOS                                                                |
|-------------------------------|---------------------------------------------------------------------------------------|
| Illuminazione minima          | Giorno: 0.01 Lux @(F1.2, AGC<br>ON) Notte: 0.001 Lux @ (F1.2,<br>AGC ON), 0 Lux cu IR |
| Otturatore                    | 1/50 (1/60) sec 1/10000 sec.                                                          |
| Lente                         | 4mm@F1.6                                                                              |
| Filtro IR-Cut                 | Si                                                                                    |
| Compressione video            | H. 265AI/H.265+                                                                       |
| Compressione audio            | G.711A                                                                                |
| Risoluzione dell'immagine     | 3840 x 1080px@12fps                                                                   |
| Norma Wi-Fi                   | WiFi 802.11 b/g/n                                                                     |
| Frequenza Wi-Fi               | 2.4GHz                                                                                |
| Potenza di trasmissione Wi-Fi | 100mW                                                                                 |
| Ethernet                      | 1 x RJ45                                                                              |
| Tensione di alimentazione     | 12 V DC                                                                               |
| LED                           | 4 LED IR e bianchi                                                                    |
| Distanza IR                   | Fino a 40 m                                                                           |
| Grado di protezione           | IP66                                                                                  |
| Slot per scheda SD            | Si, fino a 128Gb                                                                      |
| Angolo di visibilità          | 180°                                                                                  |
| Dimensioni                    | 203 x 107 x 63 mm                                                                     |
| Temperatura di esercizio      | -26°C ~ +80°C                                                                         |

## Configurazione della telecamera. ICSee app.

Avvertenze:

- Configurare la telecamera prima di installarla nella posizione finale.
- Aggiungi una scheda micro SD alla videocamera e alimentala prima di aggiungerla all'app.
- La fotocamera supporta solo una connessione WiFi a 2,4 GHz.
- A causa dei numerosi aggiornamenti dell'applicazione ICSee, è possibile che le immagini e le informazioni descritte in questo manuale siano diverse dalla versione installata.
- Cerca l'applicazione ICSee nell'App Store o in Google Play o scansiona il codice QR allegato:

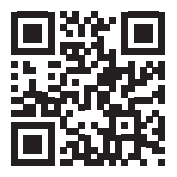

- 2. Installa l'applicazione, crea un account e accedi.
- 3. Collega il tuo telefono alla rete Wi-Fi e attiva la posizione.
- 4. Premere il pulsante "+" per aggiungere la fotocamera all'applicazione.
- 5. Nella seguente interfaccia, fai clic su "WiFi Camera".
- 6. Accendi la fotocamera. Si sentirà il messaggio vocale: "System starting up" poi "Wait to be configured".
- 7. Nell'applicazione, premere "Next".
- 8. Seleziona la rete Wi-Fi a cui vuoi connetterti e inserisci la password della rete.
- 9. Premere "Confirm".
- 10. Posizionare il codice QR dell'applicazione davanti all'obiettivo della fotocamera.
- 11. Dopo aver aggiunto la telecamera, impostare una password e assegnare un nome alla telecamera.
- 12. Seleziona la modalità di registrazione: continua, solo con rilevamento

del movimento o in Cloud (a pagamento).

13. Premere "Done" per completare la procedura di aggiunta della telecamera all'applicazione.

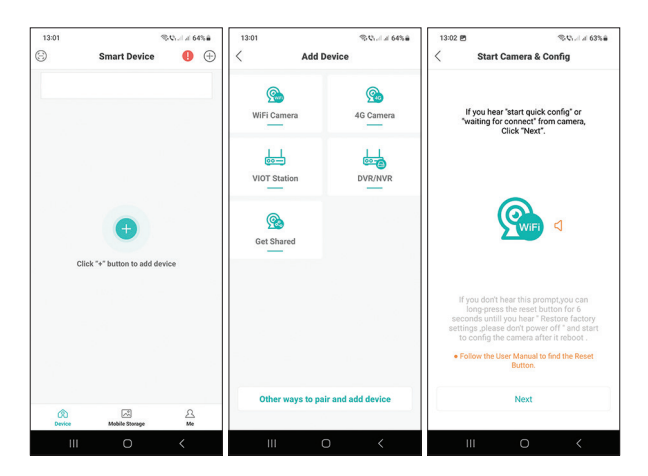

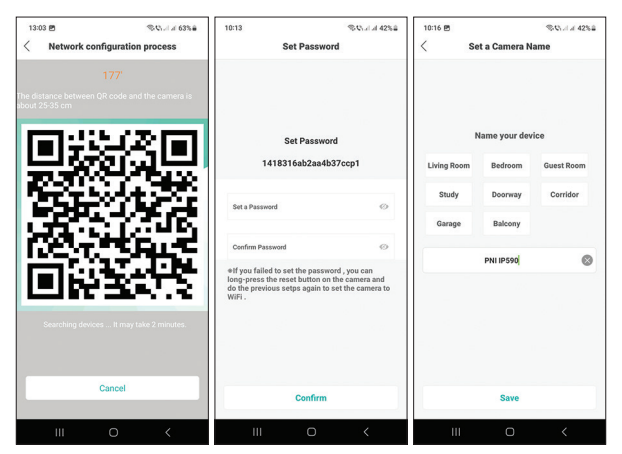

Manuale d'uso - 36

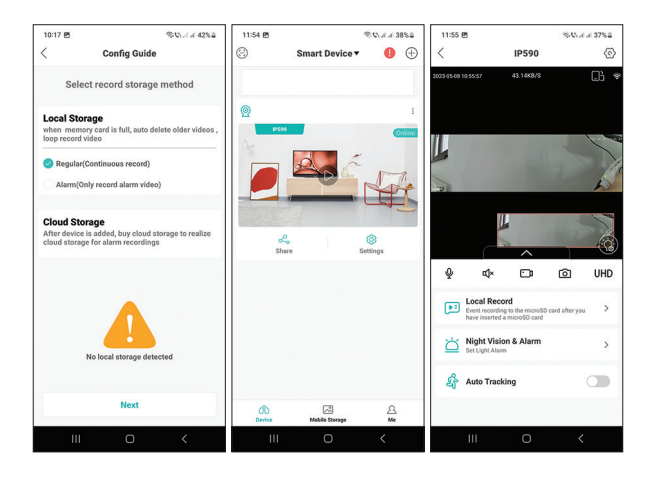

### Domande frequenti

### Dove salva la videocamera le registrazioni video?

Le registrazioni video vengono salvate sulla scheda micro SD (max. 128Gb) installata nella telecamera. La scheda micro SD viene acquistata separatamente.

Inoltre, le registrazioni possono essere salvate nel Cloud (servizio a pagamento).

### Come procedo se ho dimenticato la password della telecamera?

Se hai dimenticato la password, reimposta la videocamera premendo il pulsante Ripristina accanto allo slot della scheda micro SD e aggiungendola nuovamente all'applicazione.

### Come posso procedere se lo stato della videocamera è Offline?

1. Controllare innanzitutto l'alimentazione della telecamera di sorveglianza.

2. Spegnere l'alimentazione e riaccendere la fotocamera.

3. Ripristinare la videocamera premendo il pulsante Ripristina situato accanto allo slot della scheda micro SD.

### Veiligheidswaarschuwingen

- Wijzig het camerawachtwoord onmiddellijk na de eerste verbinding.
- Als u zich in een stoffige en vochtige omgeving bevindt, mag u de beschermkap niet openen om een microSD-kaart in de camera te plaatsen.
- Neem in geval van storing contact op met een gespecialiseerd servicecentrum en open de camerabehuizing niet.

### **Product Introductie**

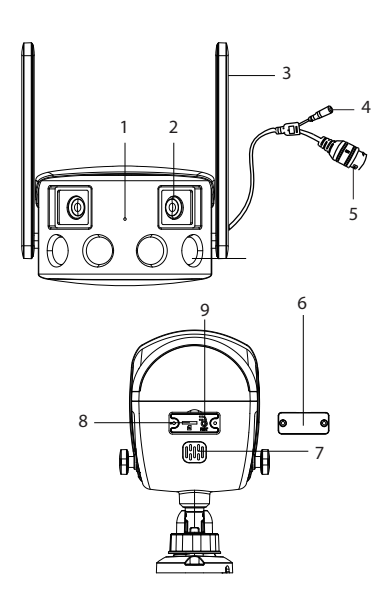

- 1. Microfoon
- 2. Lens
- 3. WiFi-antenne
- 4. Stroomvoorziening
- 5. Ethernet
- 6. Beschermende hoes
- 7. Luidspreker
- 8. Micros SD-kaartsleuf
- 9. Reset knop

## Technische specificaties

| Sensor               | 2 x 2.0MP, 1/2.8" CMOS                                                             |
|----------------------|------------------------------------------------------------------------------------|
| Minimale verlichting | Dag: 0.01 Lux @(F1.2, AGC<br>ON) Nacht: 0.001 Lux @ (F1.2,<br>AGC ON), 0 Lux cu IR |
| Luik                 | 1/50 (1/60) sec 1/10000 sec.                                                       |
| Lens                 | 4mm@F1.6                                                                           |
| IR-Cut-filter        | Ja                                                                                 |
| Video compressie     | H. 265AI/H.265+                                                                    |
| Audiocompressie      | G.711A                                                                             |
| Foto resolutie       | 3840 x 1080px@12fps                                                                |
| WiFi standaard       | WiFi 802.11 b/g/n                                                                  |
| WiFi-frequentie      | 2.4GHz                                                                             |
| WiFi-zendvermogen    | 100mW                                                                              |
| Ethernet             | 1 x RJ45                                                                           |
| Vermogensspanning    | 12 V DC                                                                            |
| LED's                | 4 x IR en witte LED's                                                              |
| IR-afstand           | tot 40 meter                                                                       |
| Beschermingsgraad    | IP66                                                                               |
| Sleuf voor SD-kaart  | Ja, tot 128Gb                                                                      |
| Zichthoek            | 180°                                                                               |
| Dimensies            | 203 x 107 x 63 mm                                                                  |
| Bedrijfstemperatuur  | -26°C ~ +80°C                                                                      |

## Cameraconfiguratie. ICSee-app.

Waarschuwingen:

- Configureer de camera voordat u deze op de definitieve locatie installeert.
- Voeg een micro SD-kaart toe aan de camera en schakel deze in voordat u deze toevoegt aan de app.
- De camera ondersteunt alleen een 2,4 GHz wifi-verbinding.
- Door de talrijke updates van de ICSee-applicatie is het mogelijk dat de afbeeldingen en informatie die in deze handleiding worden beschreven, afwijken van de versie die u hebt geïnstalleerd.
- Zoek de ICSee-applicatie in de App Store of Google Play of scan de bijgevoegde QRcode:

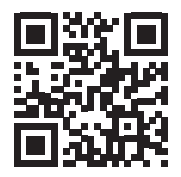

- 2. Installeer de applicatie, maak een account aan en log in.
- 3. Verbind je telefoon met het wifi-netwerk en activeer Locatie.
- 4. Druk op de knop "+" om de camera aan de applicatie toe te voegen.
- 5. Klik in de volgende interface op "WiFi-camera".
- 6. Zet de camera aan. U hoort de gesproken prompt: "System starting up" en vervolgens "Wait to be configured".
- 7. Druk in de applicatie op "Next".
- 8. Selecteer het wifi-netwerk waarmee u verbinding wilt maken en voer het wachtwoord van het netwerk in.
- 9. Druk op "Confirm".
- 10. Plaats de QR-code van de applicatie voor de cameralens.
- 11. Nadat de camera is toegevoegd, stelt u een wachtwoord in en geeft u de camera een naam.
- 12. Selecteer de opnamemodus: doorgaan, alleen met bewegingsdetectie

of in de Cloud (tegen betaling).

13. Druk op "Done" om de procedure voor het toevoegen van de camera aan de toepassing te voltooien.

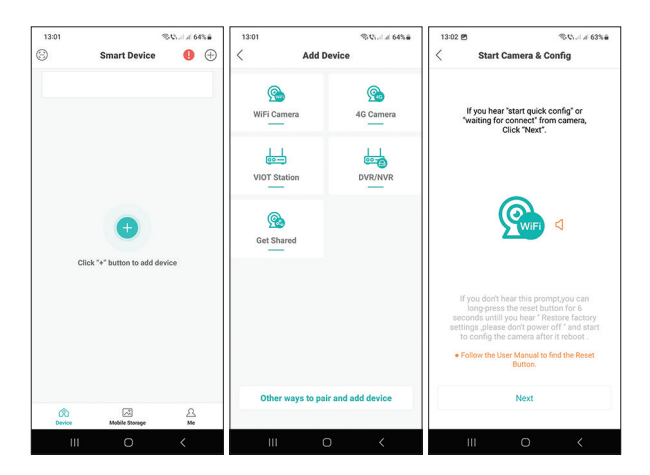

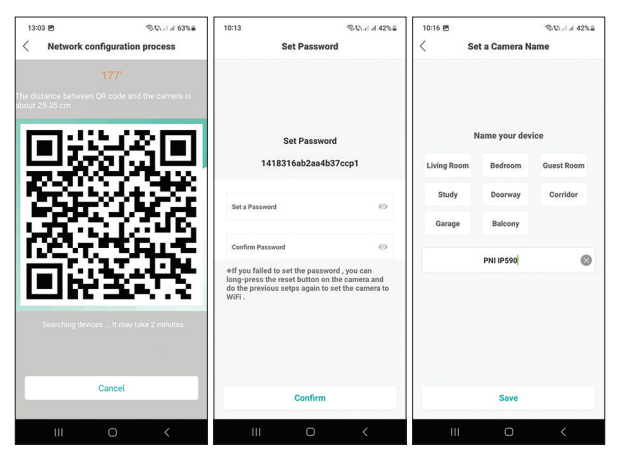

Handleiding - 41

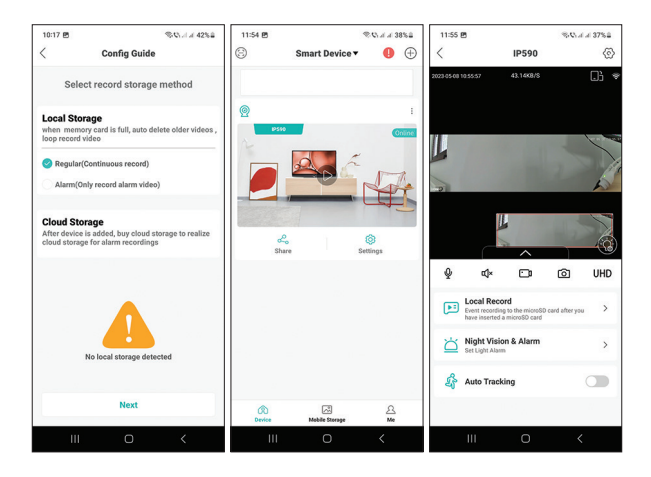

### Veel Gestelde Vragen

### Waar slaat de camera video-opnamen op?

De video-opnamen worden opgeslagen op de micro SD-kaart (max. 128Gb) die in de camera is geïnstalleerd. De micro SD-kaart wordt apart aangeschaft.

Ook kunnen opnames worden opgeslagen in de Cloud (betaalde service).

### Hoe ga ik verder als ik het camerawachtwoord ben vergeten?

Als u het wachtwoord bent vergeten, reset u de camera door op de Reset-knop naast de micro SD-kaartsleuf te drukken en deze opnieuw toe te voegen aan de applicatie.

#### Hoe ga ik verder als de camerastatus Offline is?

- 1. Controleer eerst de voeding van de bewakingscamera.
- 2. Schakel de stroom uit en zet de camera weer aan.
- 3. Reset de camera door op de Reset-knop naast de micro SD-kaartsleuf te drukken.

### Ostrzeżenia dotyczące bezpieczeństwa

- Zmień hasło kamery natychmiast po pierwszym połączeniu.
- Jeśli znajdujesz się w środowisku o dużym zapyleniu i wilgotności, nie otwieraj pokrywy ochronnej, aby włożyć kartę micro SD do aparatu.
- W przypadku awarii skontaktuj się ze specjalistycznym serwisem i nie otwieraj obudowy kamery.

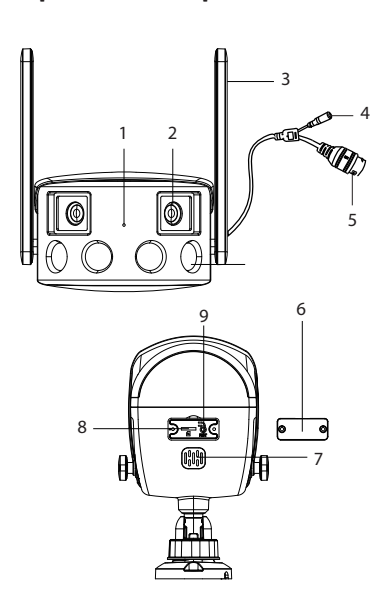

### Wprowadzenie produktów

- 1. Mikrofon
- 2. Obiektyw
- 3. Antena Wi-Fi
- 4. Zasilacz
- 5. Ethernet
- 6. Pokrywa ochronna
- 7. Głośnik
- 8. Gniazdo kart Micro SD
- 9. Przycisk reset

## Specyfikacja techniczna

| Czujnik               | 2 x 2.0MP, 1/2.8" CMOS                                                             |
|-----------------------|------------------------------------------------------------------------------------|
| Minimalne oświetlenie | Dzień: 0.01 Lux @(F1.2, AGC<br>ON) Noc: 0.001 Lux @ (F1.2,<br>AGC ON), 0 Lux cu IR |
| Migawka               | 1/50 (1/60) sec 1/10000 sec.                                                       |
| Obiektyw              | 4mm@F1.6                                                                           |
| Filtr IR-Cut          | Tak                                                                                |
| Kompresja wideo       | H. 265AI/H.265+                                                                    |
| Kompresja dźwięku     | G.711A                                                                             |
| Rozdzielczość obrazu  | 3840 x 1080px@12fps                                                                |
| Standard Wi-Fi        | WiFi 802.11 b/g/n                                                                  |
| Częstotliwość Wi-Fi   | 2.4GHz                                                                             |
| Moc transmisji Wi-Fi  | 100mW                                                                              |
| Ethernet              | 1 x RJ45                                                                           |
| Napięcie              | 12 V DC                                                                            |
| diody LED             | 4 x IR i białe diody LED                                                           |
| Odległość IR          | Do 40m                                                                             |
| Stopień ochrony       | IP66                                                                               |
| Gniazdo karty SD      | Tak, do 128 GB                                                                     |
| Kąt widoczności       | 180°                                                                               |
| Wymiary               | 203 x 107 x 63 mm                                                                  |
| Temperatura robocza   | -26°C ~ +80°C                                                                      |

## Konfiguracja aparatu. Aplikacja ICSee.

- Ostrzeżenia:
- Skonfiguruj kamerę przed zainstalowaniem jej w docelowym miejscu.
- Dodaj kartę micro SD do kamery i włącz ją przed dodaniem do aplikacji.
- Kamera obsługuje tylko połączenie Wi-Fi 2,4 GHz.
- Ze względu na liczne aktualizacje aplikacji ICSee możliwe jest, że obrazy i informacje opisane w tej instrukcji różnią się od wersji, którą zainstalowałeś.
- Wyszukaj aplikację ICSee w App Store lub Google Play lub zeskanuj załączony kod QR:

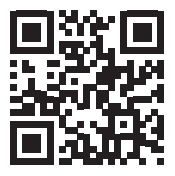

- 2. Zainstaluj aplikację, załóż konto i zaloguj się.
- 3. Podłącz telefon do sieci Wi-Fi i aktywuj Lokalizację.
- 4. Naciśnij przycisk "+", aby dodać kamerę do aplikacji.
- 5. W ponizszym interfejsie kliknij "Kamera WiFi".
- 6. Włącz aparat. Usłyszysz komunikat głosowy: "System starting up", a następnie "Wait to be configured".
- 7. W aplikacji naciśnij "Next".
- 8. Wybierz sieć Wi-Fi, z którą chcesz się połączyć, i wprowadź hasło do sieci.
- 9. Naciśnij "Confirm".
- 10. Umieść kod QR z aplikacji przed obiektywem aparatu.
- 11. Po dodaniu kamery ustaw hasło i nazwij kamerę.
- 12. Wybierz tryb nagrywania: kontynuuj, tylko z detekcją ruchu lub w Chmurze (za opłatą).
- 13. Naciśnij "Done", aby zakończyć procedurę dodawania kamery do

aplikacji.

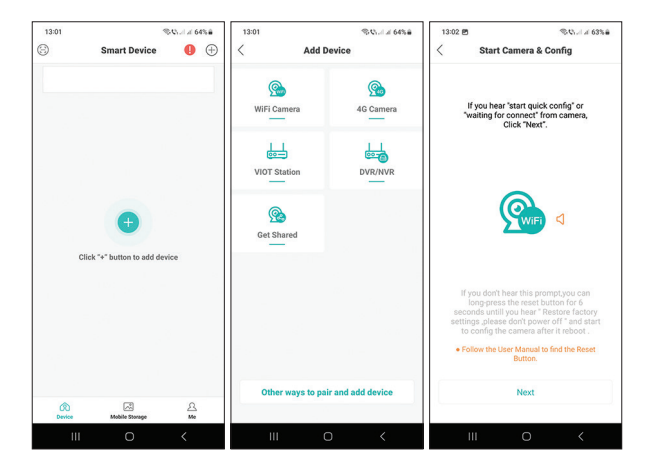

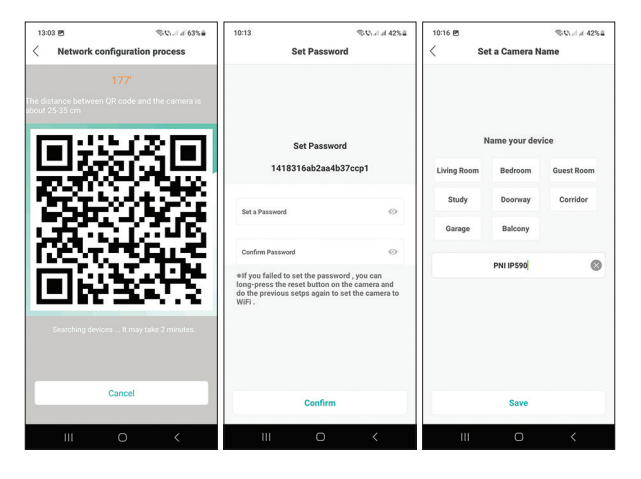

### Instrukcja obsługi - 46

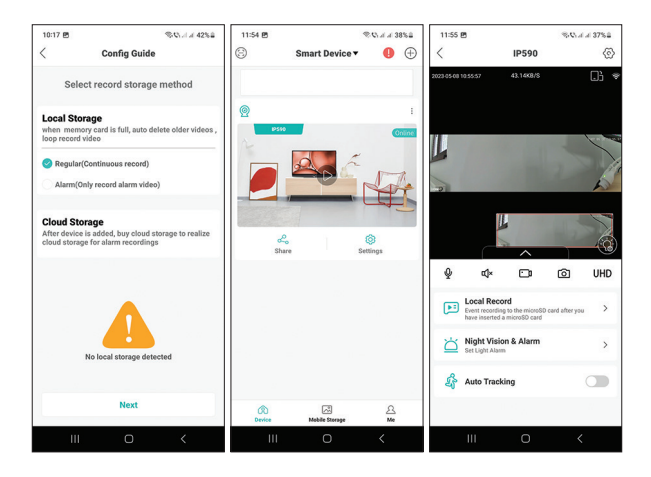

## Często Zadawane Pytania

### Gdzie kamera zapisuje nagrania wideo?

Nagrania wideo zapisywane są na karcie micro SD (max. 128Gb) zainstalowanej w kamerze. Kartę micro SD należy zakupić osobno. Ponadto nagrania mogą być zapisywane w Chmurze (usługa płatna).

### Jak mam postępować, jeśli zapomniałem hasła do aparatu?

Jeśli zapomniałeś hasła, zresetuj kamerę, naciskając przycisk Reset obok gniazda karty micro SD i dodając ją ponownie do aplikacji.

### Jak mam postępować, jeśli stan kamery to Offline?

1. Najpierw sprawdź zasilanie kamery monitorującej.

2. Wyłącz zasilanie i włącz ponownie aparat.

3. Zresetuj kamerę, naciskając przycisk Reset znajdujący się obok gniazda karty micro SD.

### Atentionari de siguranta

- Schimbati parola camerei imediat dupa prima conectare.
- Daca va aflati intr-un mediu cu praf si umiditate ridicate, nu desfaceti capacul de protectie pentru a introduce un card micro SD in camera.
- In caz de defectiune, apelati la un centru service specializat, nu desfaceti carcasa camerei.

### Prezentare produs

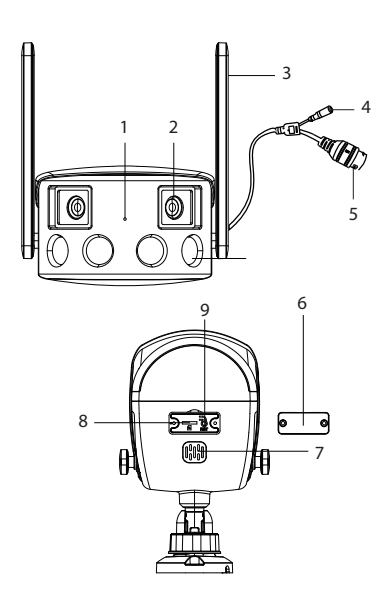

- 1. Microfon
- 2. Obiectiv
- 3. Antena WiFi
- 4. Alimentare
- 5. Ethernet
- 6. Capac protectie
- 7. Difuzor
- 8. Slot card micro SD
- 9. Buton reset

### Specificatii tehnice

| Senzor                | 2 x 2.0MP, 1/2.8" CMOS                                                                |  |  |
|-----------------------|---------------------------------------------------------------------------------------|--|--|
| Iluminare minima      | Ziua: 0.01 Lux @(F1.2, AGC<br>ON) Noaptea: 0.001 Lux @<br>(F1.2, AGC ON), 0 Lux cu IR |  |  |
| Shutter               | 1/50 (1/60) sec 1/10000 sec.                                                          |  |  |
| Lentile               | 4mm@F1.6                                                                              |  |  |
| Filtru IR-Cut         | Da                                                                                    |  |  |
| Compresie video       | H. 265AI/H.265+                                                                       |  |  |
| Compresie audio       | G.711A                                                                                |  |  |
| Rezolutie imagine     | 3840 x 1080px@12fps                                                                   |  |  |
| Standard wireless     | WiFi 802.11 b/g/n                                                                     |  |  |
| Frecventa WiFi        | 2.4GHz                                                                                |  |  |
| Putere de emisie WiFi | 100mW                                                                                 |  |  |
| Ethernet              | 1 x RJ45                                                                              |  |  |
| Alimentare            | 12 V DC                                                                               |  |  |
| LED-uri               | 4 LED-uri IR si cu lumina alba                                                        |  |  |
| Distanta IR           | pana la 40 m                                                                          |  |  |
| Rezistenta la apa     | IP66                                                                                  |  |  |
| Slot card SD          | Da, pana la 128Gb                                                                     |  |  |
| Unghi vizibilitate    | 180°                                                                                  |  |  |
| Dimensiuni            | 203 x 107 x 63 mm                                                                     |  |  |
| Temperatura de lucru  | -26°C ~ +80°C                                                                         |  |  |

## Control din aplicatia ICSee

Avertizari:

- Configurati camera inainte de a o instala in locatia finala.
- Adaugati un card micro SD in camera si alimentati camera inainte de a o adauga in aplicatie.
- Camera suporta doar conexiune WiFi 2.4GHz.
- Datorita numeroaselor update-uri ale aplicatiei ICSee este posibil ca imaginile si informatiile descrise in acest manual sa fie diferite de versiunea pe care ati instalat-o.
- Cautati aplicatia ICSee in App Store sau Google Play sau scanati codul QR alaturat:

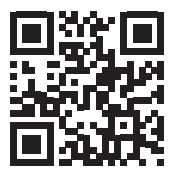

- 2. Instalati aplicatia, creati cont si autentificati-va.
- 3. Conectati telefonul la reteaua WiFi si activati Locatia.
- 4. Apasati pe butonul "+" pentru a adauga camera in aplicatie.
- 5. In interfata urmatoare, apasati pe "WiFi Camera".
- 6. Alimentati camera. Veti auzi promptul vocal: "System starting up" apoi "Wait to be configured".
- 7. In aplicatie, apasati pe "Next".
- 8. Selectati reteaua WiFi la care doriti sa va conectati si introduceti parola retelei.
- 9. Apasati "Confirm".
- 10. Pozitionati codul QR din aplicatie in fata obiectivului camerei.
- 11. Dupa ce camera a fost adaugata, setati o parola si dati un nume camerei.
- 12. Selectati modul de inregistrare: continua, doar la detectie miscare sau in Cloud (contra cost).

13. Apasati "Done" pentru a finaliza procedura de adaugare a camerei in aplicatie.

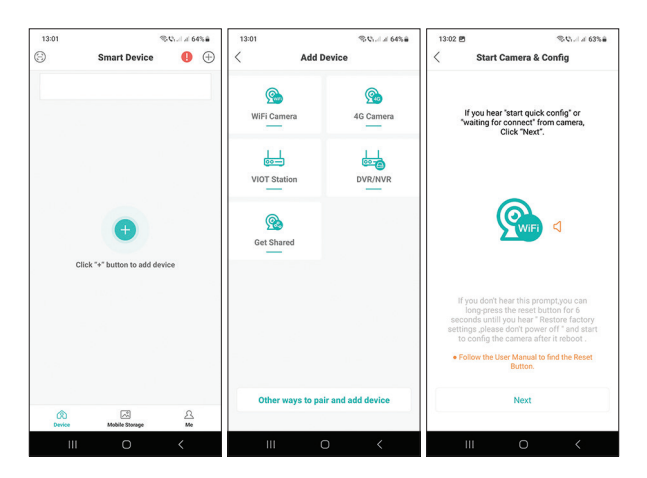

| 13:03 년 영상, 세종 63%을                                                                                                    | 10:13            | \$ Child 42%        | 10:16 🖻 |            | SQL14 42%8 |
|----------------------------------------------------------------------------------------------------|------------------|---------------------|---------|------------|------------|
| < Network configuration process                                                                                                    | Set Pa           | < Set a Camera Name |         |            |            |
| 177'<br>The distance between QR code and the camera is<br>about 25-35 cm                                                                                  |                  |                     |         |            |            |
| Set Password                                                                                                    |                  | Name your device    |         |            |            |
| 1418316ab2aa4b37ccp1                                                                                                    |                  | Living Room         | Bedroom | Guest Room |            |
| 222.04                                                                                                    | Set a Password   | 0                   | Study   | Doorway    | Corridor   |
| 100 C 12-5                                                                                                    |                  |                     | Garage  | Balcony    |            |
| LOCAL SPLICE                                                                                                    | Confirm Password | 0                   |         | PNI IPS90  | 0          |
| elf you failed to set the password, you can<br>long-press the reset button on the camera and<br>do the previous setps again to set the camera to<br>WiFi. |                  |                     |         |            |            |
| Searching devices It may take 2 minutes.                                                                                                    |                  |                     |         |            |            |
|                                                                                                    |                  |                     |         |            |            |
| Cancel                                                                                                    | Confirm          |                     | Save    |            |            |
| III O <                                                                                                    | ш                | 0 <                 | Ш       | Ο          | <          |

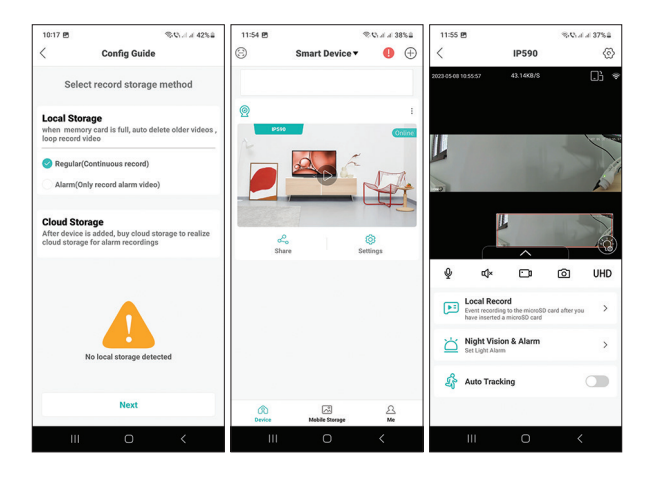

### Intrebari si rapunsuri

#### Unde salveaza camera inregistrarile video?

Inregistrarile video sunt salvate pe cardul micro SD (max. 128Gb) instalat in camera. Cardul micro SD se achizitioneaza separat.

De asemenena, inregistrarile pot fi salvate in Cloud (serviciu contra cost).

### Cum procedez daca am uitat parola camerei?

Daca ati uitat parola, resetati camera apasand butonul Reset situat langa slotul pentru card micro SD si adaugati-o din nou in aplicatie.

### Cum procedez daca statusul camerei este Offline?

1. Verificati mai intai alimentarea camerei de supraveghere.

2. Intrerupeti alimentarea si alimentati din nou camera.

3. Resetati camera apasand butonul Reset situat langa slotul pentru card micro SD.

#### EN:

#### EU Simplified Declaration of Conformity

SC ONLINESHOP SRL declares that **Video surveillance camera PNI IP590** complies with the Directive EMC 2014/30/EU and RED 2014/53/UE. The full text of the EU declaration of conformity is available at the following Internet address: https://www.mypni.eu/products/9115/download/certifications

#### BG:

#### Опростена декларация за съответствие на ЕС

SC ONLINESHOP SRL декларира, че **Камера за видеонаблюдение PNI IP590** спазва директивата EMC 2014/30/EU и RED 2014/53/UE. Пълният текст на EC декларацията за съответствие е достъпен на следния интернет адрес: https://www.mypni.eu/products/9115/download/certifications

#### DE:

#### Vereinfachte EU- Konformitätserklärung

SC ONLINESHOP SRL erklärt, dass das **Videoüberwachungskamera PNI IP590** der Richtlinie EMC 2014/30/EU und RED 2014/53/UE entspricht. Sie finden den ganzen Text der EU-Konformitätserklärung an der folgenden Internetadresse: https://www.mypni.eu/products/9115/download/certifications

#### ES:

#### Declaración UE de conformidad simplificada

SC ONLINESHOP SRL declara que el **Cámara de videovigilancia PNI IP590** cumple con la Directiva EMC 2014/30/EU y la Directiva RED 2014/53/EU. El texto completo de la declaración de conformidad de la UE está disponible en la siguiente dirección de Internet:

https://www.mypni.eu/products/9115/download/certifications

#### FR

#### Déclaration de conformité simplifiée de l'UE

SC ONLINESHOP SRL déclare que **Caméra de vidéosurveillance PNI IP590** est conforme à la directive EMC 2014/30/EU et RED 2014/53/UE. Le texte complet de la déclaration de conformité UE est disponible à l'adresse Internet suivante: https://www.mypni.eu/products/9115/download/certifications

#### HU:

#### Egyszerűsített EU Megfelelési Közlemény

SC ONLINESHOP SRL kijelenti azt, hogy a **Videó megfigyelő kamera PNI IP590** megfelel az EMC 2014/30/EU és RED 2014/53/UE irányelvnek. Az EUmegfelelőségi nyilatkozat teljes szövege a következő internetes címen érhető el: https://www.mypni.eu/products/9115/download/certifications

#### IT:

#### Dichiarazione UE di conformità semplificata

SC ONLINESHOP SRL dichiara che il **Telecamera di videosorveglianza PNI IP590** è conforme alla direttiva EMC 2014/30/UE e alla direttiva RED 2014/53/UE. Il testo completo della dichiarazione di conformità europea è disponibile al seguente indirizzo Internet:

https://www.mypni.eu/products/9115/download/certifications

#### NL:

#### Vereenvoudigde EU-conformiteitsverklaring

SC ONLINESHOP SRL verklaart dat **Videobewakingscamera PNI IP590** voldoet aan de richtlijn EMC 2014/30/EU en RED 2014/53/UE. De volledige tekst van de EU-conformiteitsverklaring is beschikbaar op het volgende internetadres: https://www.mypni.eu/products/9115/download/certifications

#### PL:

#### Uproszczona deklaracja zgodności UE

SC ONLINESHOP SRL oświadcza, że **Kamera do monitoringu wideo PNI IP590** jest zgodny z dyrektywą EMC 2014/30/EU i RED 2014/53/UE. Pełny tekst deklaracji zgodności UE dostępny jest pod następującym adresem internetowym: https://www.mypni.eu/products/9115/download/certifications

#### RO:

#### Declaratie UE de conformitaste simplificata

SC ONLINESHOP SRL declara ca **Camera supraveghere video PNI IP590** este in conformitate cu Directiva EMC 2014/30/EU si Directiva RED 2014/53/UE. Textul integral al declaratiei UE de conformitate este disponibil la urmatoarea adresa de internet:

https://www.mypni.eu/products/9115/download/certifications